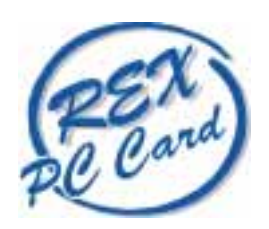

## 100BASE-TX/10BASE-T LAN CardBus PC Card

# REX-CB80W PowerBook 用インストールガイド

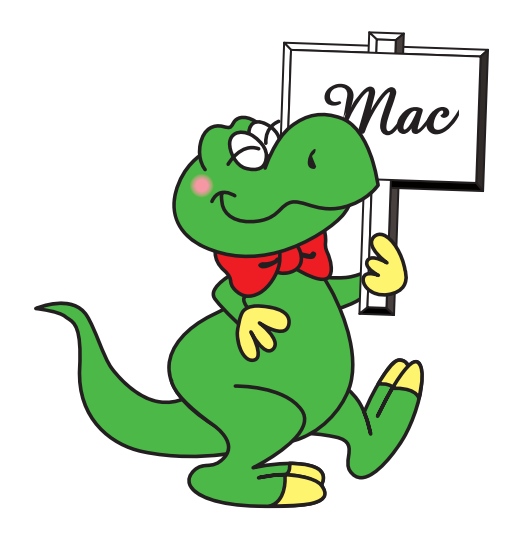

第1.0版 1999年2月

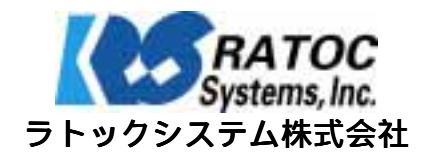

## REX-CB80W PowerBook 用インストールガイド

本書は、REX-CB80WのPowerBookでのご使用方法について記述しています。

Oセットアップ 本製品をパソコンに装着するための準備、インストール 手順および注意事項を示します。

Oトラブルシューティング 問題発生時の対処方法を示します。

O設定ユーティリティについて ご使用の環境で起こり得る問題を解決していただくため のユーティリティについて示します。

| <b>—</b> | <b></b>                |
|----------|------------------------|
| 第1章      | セットアップ                 |
| 1-1.     | MacOSの確認               |
| 1-2.     | PC カードスロットの確認2         |
| 1-3.     | ドライバのインストールと接続の確認2     |
| 1-4.     | ご使用上の注意5               |
| 第2章      | トラブルシューティング6           |
| 2-1.     | REX-CB80 が認識されない場合6    |
| 2-2.     | LAN に接続できない場合6         |
| 2-3.     | PC カードが非常に熱くなる場合6      |
| 第3章      | 設定ユーティリティについて7         |
| 3-1.     | 設定ユーティリティ使用上の注意        |
| 3-2.     | 設定ユーティリティの使用方法8        |
| 3-3.     | 設定ユーティリティーエラーメッセージについて |
| 第4章      | 製品に関するお問い合わせ10         |
| •        |                        |

#### 第1章 セットアップ

#### 1-1. MacOSの確認

REX-CB80 をご使用になるコンピュータの MacOS のバージョンを調べてください。 REX-CB80 が動作するためには、MacOS のバージョンが 8.1 以上である必要があります。 確認方法 : アップルメニュー「このコンピュータについて...」の項目に記載されてい ます。

#### 1-2. PC カードスロットの確認

ご使用のコンピュータが CardBus 対応であるかどうか確認してください。 CardBus 対応でない場合、REX-CB80 はご使用になれませんのでご注意ください。 確認方法 : ご使用のコンピュータのマニュアル等で確認してください。

#### 1-3. ドライバのインストールと接続の確認

REX-CB80を Macintosh で使用する場合のインストール手順を示します。

1. REX-CB80 を挿入せずにコンピュータを起動します。

添付のフロッピーディスク「セットアップディスク Macintosh 用」より、以下の4 つのファイルをシステムフォルダの機能拡張にコピーします。

- REX-CB80 Enabler
- REX-CB80\_1 Enabler
- REX-CB80\_2 Enabler
- REX-CB8x Driver

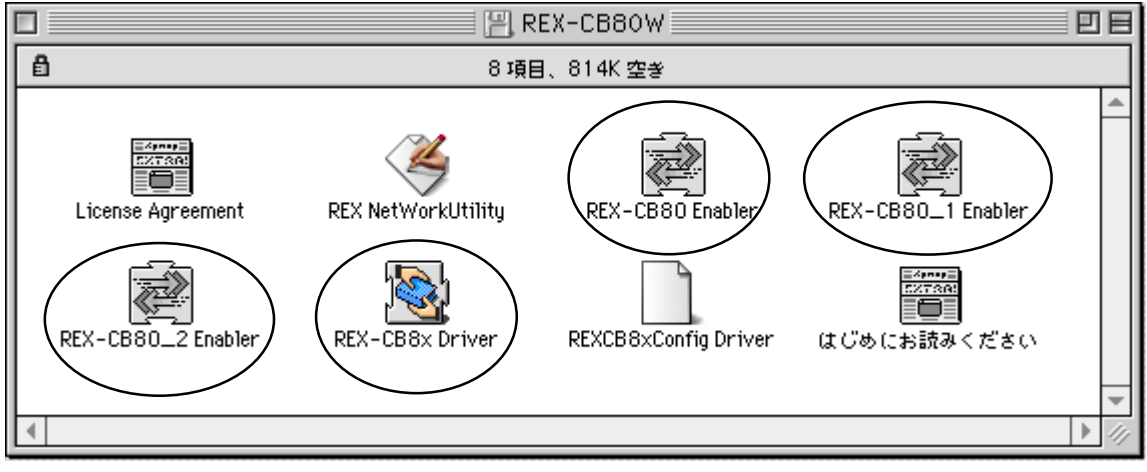

コピーの方法についてはご使用のコンピュータのマニュアルをお読みください。

- 2. システム終了を選択し、次に REX-CB80 を PC カードスロットに装着した状態でシス テムを起動します。
- 3. デスクトップに次のカードアイコンが表示されていることを確認します。

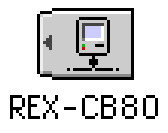

もし表示されない場合は、REX-CB80 が確実に PC カードスロットに装着されているか、また、ドライバのコピーが正常に行われているかご確認ください。

コントロールパネルより AppleTalk を起動します。
 以下のメッセージが表示されることがありますが、[はい]をクリックし、次へ進ん でください。

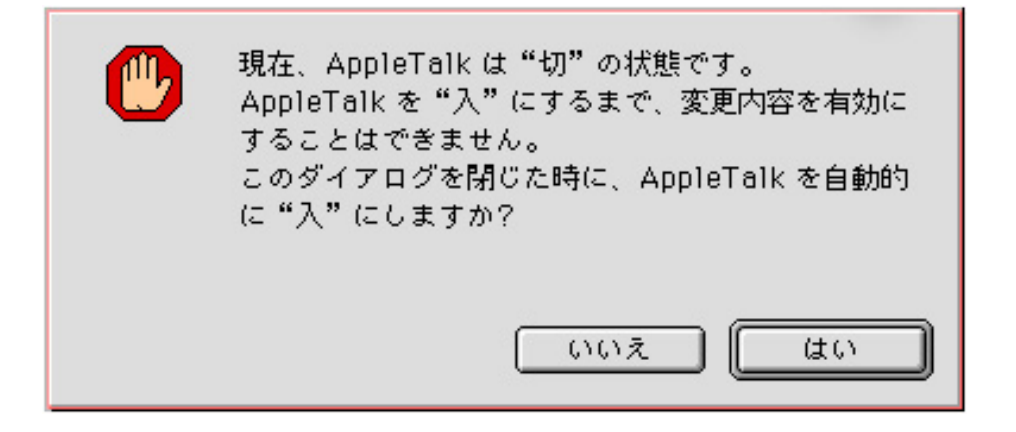

5. AppleTalkの画面が表示されます。経由先のボックスで「REX-CB80」を選択してく ださい。

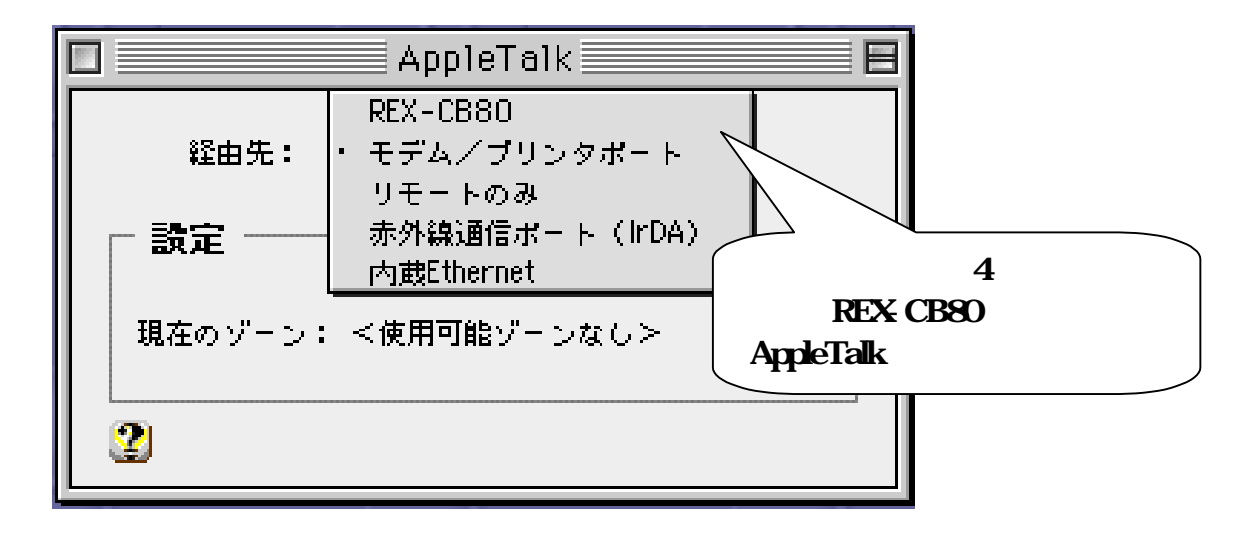

6. AppleTalk を他のネットワークで使用中の場合、以下の画面が表示されます。 [保存]をクリックして設定内容を保存します。

| Λ        | 変更内容を現在の設定に保存しますか?                                                   |
|----------|----------------------------------------------------------------------|
| <u> </u> | "モデム/プリンタポート"から"REX-CB80"に変<br>更すると、現在使用中の AppleTalk サービスを中断し<br>ます。 |
|          | 保存しない キャンセル 保存                                                       |

7. アップルメニューより「セレクタ」を選択します。「AppleShare」を選択し、他の ファイルサーバ等が表示されていることを確認ください。

| ロークター 日                                                                                                    |                                                                      |  |  |  |
|----------------------------------------------------------------------------------------------------|----------------------------------------------------------------------|--|--|--|
| AppleShareColor SW 1500Color SW 2500Color SW ProColor SW 2500Color SW ProAppleTalk $\mathcal{Y} \sim \mathcal{Y}$ :4F_zoneAppleTalk 2FAppleTalk 5F | ファイルサーバの選択:<br>DEVELOP<br>PowerMac DT-266<br>PowerMacintosh 7500/100 |  |  |  |
|                                                                                                    | サーバの IP アドレス OK<br>AppleTalk ● 使用<br>● 不使用 J2-7.6.1                  |  |  |  |

8. 以上でインストールおよび接続の確認は終了です。
 ご使用前に必ず「ご使用時の注意」をお読みください。
 うまくいかなかった場合は、「トラブルシューティング」を参照してください。

#### 1-4. ご使用上の注意

ご使用になる時には、以下のことにご注意ください。

- 差し込む方向は1方向のみです 逆方向に差し込まないでください。カードの形状 上、差し込めないようにはなっていますが、無理矢理差し込んだ場合、コンピュー タ本体、PCカード共に破損する場合があります。(保証対象外の修理となりますの でご注意ください。)
- 2. 添付ケーブルと PC カードを接続、取り外しする際には、コネクタの両側のボタン を押した状態で行ってください。無理矢理コネクタの接続、取り外しを行うと PC カード、コネクタ共に破損する恐れがあります。(保証対象外の修理となりますの でご注意ください。)
- 3. 本製品を取り出す時は、必ず、デスクトップに表示されているサーバーなどのアイ コン等をごみ箱に入れてから、REX-CB80のアイコンをごみ箱に入れてください。
- 使用していた PC カードの表面がかなり熱くなる場合がありますので、PC カードス ロットより PC カードを取り外す際には、カードアイコンをごみ箱に捨てた後、PC カードの両端を指で挟むようにして取り出してください。

## 第2章 トラブルシューティング

このセクションではご使用のネットワーク環境で REX-CB80 が使用できなかった場合の 対処方法についてまとめてあります。問題が発生した場合は、ご参照の上、対処してく ださい。

#### 2-1. REX-CB80 が認識されない場合

- Q. REX-CB80 を認識しません。
- A. ご使用のパソコンが CardBus 対応であるかご確認ください。
  CardBus 対応でない場合、REX-CB80 はご使用になれません。
- A. ドライバー、Enabler ファイルをシステムフォルダの機能拡張フォルダにコピーしたことをご確認ください。

#### 2-2. LAN に接続できない場合

- Q. 既存の LAN に接続できません。
- A. REX-CB80 と Hub は正しく接続されていることをご確認ください。 コネクタを Hub に「カチッ」と音がするまで差し込んでください。
- A. AppleTalk,TCP/IP が正しく設定されていることをご確認ください。 ご使用環境にあった設定をしてください。
- A. Hub がオートネゴシエーションタイプではないかご確認ください。
  ご使用の Hub がオートネゴシエーション対応の Hub の場合、自動速度検出、
  切替えが正しく行えない場合があります。
  設定ユーティリティにて REX-CB80 の Connection Type の項目で速度を固定にしてお使いください。

#### 2-3. PC カードが非常に熱くなる場合

- Q. REX-CB80 が非常に熱くなります。
- A. 故障ではございません。
  ご使用の機種によっては REX-CB80 が熱くなることがあります。

上記対応を行っても、解決できない場合は弊社サポートセンターにご連絡ください。

### 第3章 設定ユーティリティについて

#### 3-1. 設定ユーティリティ使用上の注意

- 設定ユーティリティを使用する際にはカードを本体に挿入した状態で使用してくだ さい。また設定変更中にカードを抜かないでください。
- 設定ユーティリティ起動中にカードの抜き差しはしないでください。
- 設定ユーティリティを起動する時は、接続されているネットワークをすべて解除し、 ネットワークを使用しない状態にしておいてください。
- 設定変更後、カードを一度本体より抜くか、本体の再起動をしない限り設定は有効になりません。すぐに設定を有効にしたい場合。一度カードを抜き、もう一度差し込んでください。
- 設定データの書き込みに失敗すると、カードが使用できなくなる場合がありますの で使用中のアプリケーションなどははすべて終了しておいてください。
- 設定ユーティリティを起動すると以下のような画面になります。設定を行う場合には [OK]をクリックしてください。

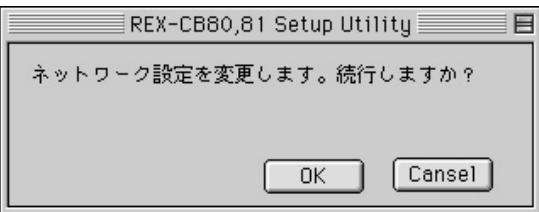

この画面上で REX-CB80 の設定を変更します。詳しくは「設定ユーティリティの使用方法」をご覧ください。

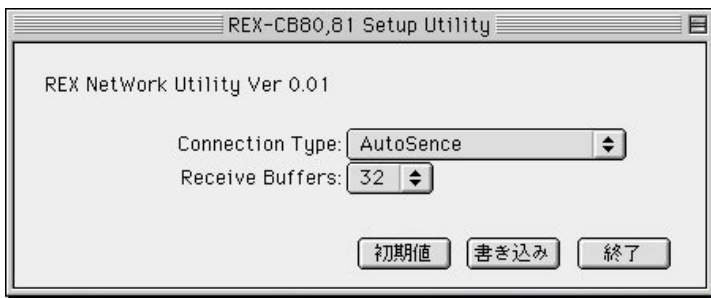

書き込みボタンを押した場合以下のようなダイアログが表示されます。ダイアログの指示に従い再挿入される場合は、[OK]ボタンを押した後(設定ユーティリティを終了した後)に行ってください。

| REX-CB80,81 Setup Utility |                                                      |  |  |  |
|---------------------------|------------------------------------------------------|--|--|--|
| REX NetW                  | 設定を変更しました。変更を有効にするには、<br>一度カードを取り外し、再度挿入して下さい。<br>のK |  |  |  |
|                           | 初期値「書意込み」「終了」                                        |  |  |  |

#### 3-2. 設定ユーティリティの使用方法

REX-CB80 に付属しているユーティリティを使用し、以下のような設定が可能です。 特に設定の必要のない場合には使用する必要はありません。

| REX-CB8x Setup Utility       |                    |
|------------------------------|--------------------|
| REX NetWork Utility Ver 1.00 |                    |
| Connection Type: AutoSence   | Connection Type 設定 |
| 初期値(書き込み)(終了)                |                    |

#### <u>Connection Type 設定</u>

REX-CB80 はオートネゴシエーション(自動速度検出、自動速度切替方式)を採用して いますが、オートネゴシエーション機能をもつ Hub との間で正常に自動速度切替えがで きない場合がございます。その際に自動速度切替えを行わないようにすることができま す。ご使用の Hub のタイプに設定してください。

| 自動速度検出、自動速度切替を行います。       |
|---------------------------|
| 100BaseTX モード固定で動作します。    |
| 100BaseTX 全二重モード固定で動作します。 |
| 10BaseT モード固定で動作します。      |
| 10BaseT 全二重モード固定で動作します。   |
|                           |

#### <u>Receive Buffers 設定</u>

受信パケットバッファの個数を指定します。受信パケットバッファの個数を大きくすれ ば1度に送られてくるパケットの取得量が増大しますがメモリの消費量が増えてしまい ます。また1度に送られてくるパケット量より受信パケットバッファの個数を小さくす るとデータの取りこぼしが起こってしまいます。

最適な受信バッファを設定することで、メモリの消費量を最小限に抑えることができま す。

設定値

. \_ \_ ...

8 ~ 32

受信パケットバッファの個数

#### 3-3. 設定ユーティリティーエラーメッセージについて

何か異常が起きた場合以下のようなダイアログボックスが表示されます。 エラーが起きた場合は、各エラーの指示に従ってください。

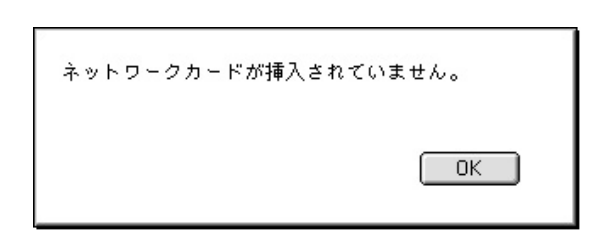

カードが挿入されていません。カードを挿入し 再度実行してください。

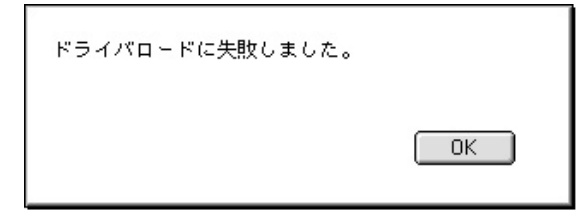

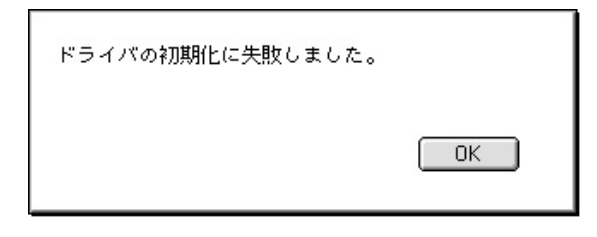

ユーティリティ内で使用するドライバファイル REXCB8XconfigDriverが存在しないか、カード が挿入されていないことが考えられます。 カードを挿入してください。

ユーティリティ内で使用するドライバファイル REXCB8XconfigDriverが存在しないか、カード が挿入されていないことが考えられます。 ドライバファイルをユーティリティと同じフォ ルダに置いてください。

| データの読み込みに失敗しました。 |    |
|------------------|----|
|                  | OK |

ユーティリティを終了させ、カードを抜いてく ださい。その後カードを挿入しカードが正常に 動作するのを確認した後、再度ユーティリティ を実行してください。

| データの書き込みに失敗しました。 |    |
|------------------|----|
|                  | OK |

ユーティリティを終了させ、カードを抜いてく ださい。その後カードを挿入しカードが正常に 動作するのを確認した後、再度ユーティリティ を実行してください。

上記エラーによる対応を行ってもユーティリティを使用できない場合は、弊社サポート センターにまでご連絡ください。( 但し 故障の際は有償になる場合があります。)

## 第4章 製品に関するお問い合わせ

本製品に関するご質問等がございましたら、下記まで電話、手紙または FAX でお問い合わせください。

ラトックシステム株式会社 サポートセンター 〒556-0012 大阪市浪速区敷津東1-6-14 朝日なんばビル (TEL) 06-6633-6766 (FAX) 06-6633-3553 土日祝を除く月~金の10:00~17:00 FAX での受け付けは24 時間行っております。

インターネットのホームページでも最新の情報などをお届けしています。

http://www.rexpccard.co.jp

また、NIFTY Serveの以下のフォーラムでも受け付けております。

NIFTY Serve PC Vendor Station E (SPCVE) 電子会議室 8 番「ユーザサポート」

お問い合わせの際には、ユーザーズマニュアル巻末の「質問用紙」に必要事項をご記入の上、上記 FAX 番号までお送りください。折り返し弊社より電話または FAX にて回答させていただきます。

また、ご質問に対する回答は上記営業時間内の処理となりますのでご了承ください。 ご質問の内容によってテスト・チェック等の関係上、時間がかかる場合がありますので ご了承ください。

サポートに関する物品の送料等はお客様負担となりますので、予めご了承ください。

Copyright (C) 1999 RATOC Systems, Inc.